## Anleitung zum Hinterlegen einer Mailadresse und zum Ändern des eigenen Passworts in WebUntis

Beide Funktionen stehen in der Untis Mobile App *nicht* zur Verfügung, man muss sich dazu über einen Browser (z.B. Firefox, Safari, Edge) bei WebUntis abmelden.

## 1. In WebUntis anmelden

- Browser starten, Adresse "webuntis.com" eingeben
- Hinweis: wenn man ein Smartphone / Tablet benutzt, wird man jetzt unter Umständen gefragt, ob man die App benutzen möchte. An dieser Stelle muss man "Im Browser verwenden" auswählen.
- im vorgesehenen Feld unsere Schule suchen (ESG Landau reicht aus) und auswählen

| ۲            | * WebUntis Schulsuche | ×          |                        |                 |                 |                   |                |                    |                          |                               |               | ·   | - 0         | ×        |
|--------------|-----------------------|------------|------------------------|-----------------|-----------------|-------------------|----------------|--------------------|--------------------------|-------------------------------|---------------|-----|-------------|----------|
| +            |                       | <u>(</u>   | A https://webuntis.com |                 |                 |                   |                |                    |                          |                               | ¢             |     |             |          |
| <b>O</b> Mei | Besch 🐌 13Pdesk 🕻     | Login - Zi | and Martin Capbo       | nt Log 🕜 Dos We | isApp 👹 EDSON ( | 🕑 Weburith 🏽 🖉 W  | emstuden ADO 🛄 | Schulcampurportal@ | 2 🗯 Nextcloud by Webs A. | . 🗰 Kall - Peols für des lab. | 6 Eglisbution | » C | Weitere Leo | estichen |
| 214          |                       |            |                        |                 |                 |                   |                |                    |                          |                               |               |     |             |          |
| 213          |                       |            |                        |                 |                 |                   |                |                    |                          |                               |               |     |             |          |
|              |                       |            |                        |                 |                 | N                 | /illkomn       | nen                |                          |                               |               |     |             |          |
|              |                       |            |                        |                 |                 |                   | bei            |                    |                          |                               |               |     |             |          |
|              |                       |            |                        |                 |                 |                   | WebUnt         | tis                |                          |                               |               |     |             |          |
|              |                       |            |                        |                 |                 |                   | TTCD CI        |                    |                          |                               |               |     |             |          |
|              |                       |            |                        |                 |                 |                   |                |                    |                          |                               |               |     |             |          |
|              |                       |            |                        |                 |                 |                   |                |                    |                          |                               |               |     |             |          |
|              |                       |            |                        |                 |                 |                   |                |                    |                          |                               |               |     |             |          |
|              |                       |            |                        |                 | Q 84            | 6 Landau          |                |                    | 8                        |                               |               |     |             |          |
|              |                       |            |                        |                 | Edi             | uard-Spranger-Gyr | mnasium        |                    |                          |                               |               |     |             |          |
|              |                       |            |                        |                 | 76              | 829, Landau, Schn | eiderstr. 71   |                    |                          |                               |               |     |             |          |
|              |                       |            |                        |                 |                 |                   |                |                    |                          |                               |               |     |             |          |
|              |                       |            |                        |                 |                 |                   |                |                    |                          |                               |               |     |             |          |
|              |                       |            |                        |                 |                 |                   |                |                    |                          |                               |               |     |             |          |
|              |                       |            |                        |                 |                 |                   |                |                    |                          |                               |               |     |             |          |
|              |                       |            |                        |                 |                 |                   |                |                    |                          |                               |               |     |             |          |
|              |                       |            |                        |                 |                 |                   |                |                    |                          |                               |               |     |             |          |
|              |                       |            |                        |                 |                 |                   |                | A127 HD            |                          |                               |               |     |             |          |
|              |                       |            |                        |                 |                 | Ap                | p Store        | Google Play        |                          |                               |               |     |             |          |
|              |                       |            |                        |                 |                 | Inverse           | sen Debrochstz | John, R. Umfis     |                          |                               |               |     |             |          |

• mit den bekannten Anmeldedaten einloggen

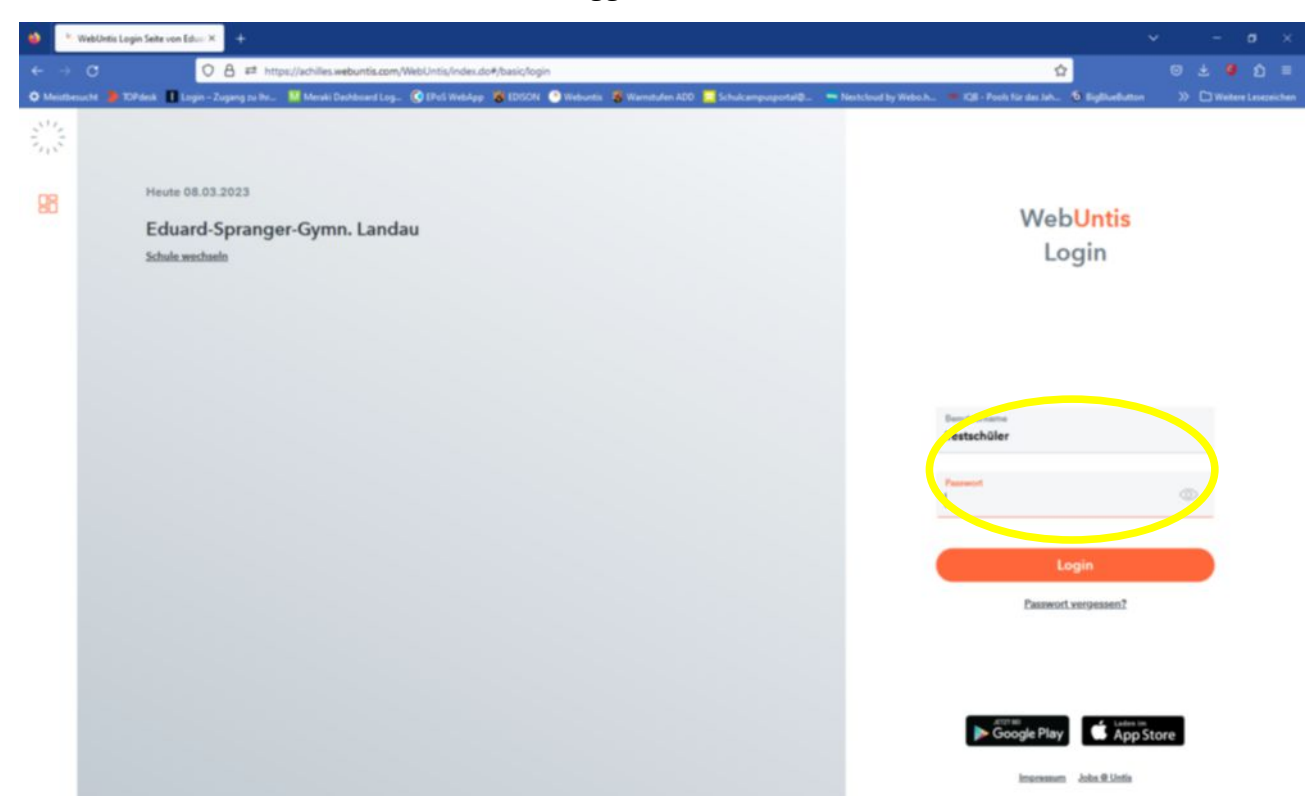

2. Auf den eigenen Benutzernamen klicken, um das eigene Profil zu bearbeiten

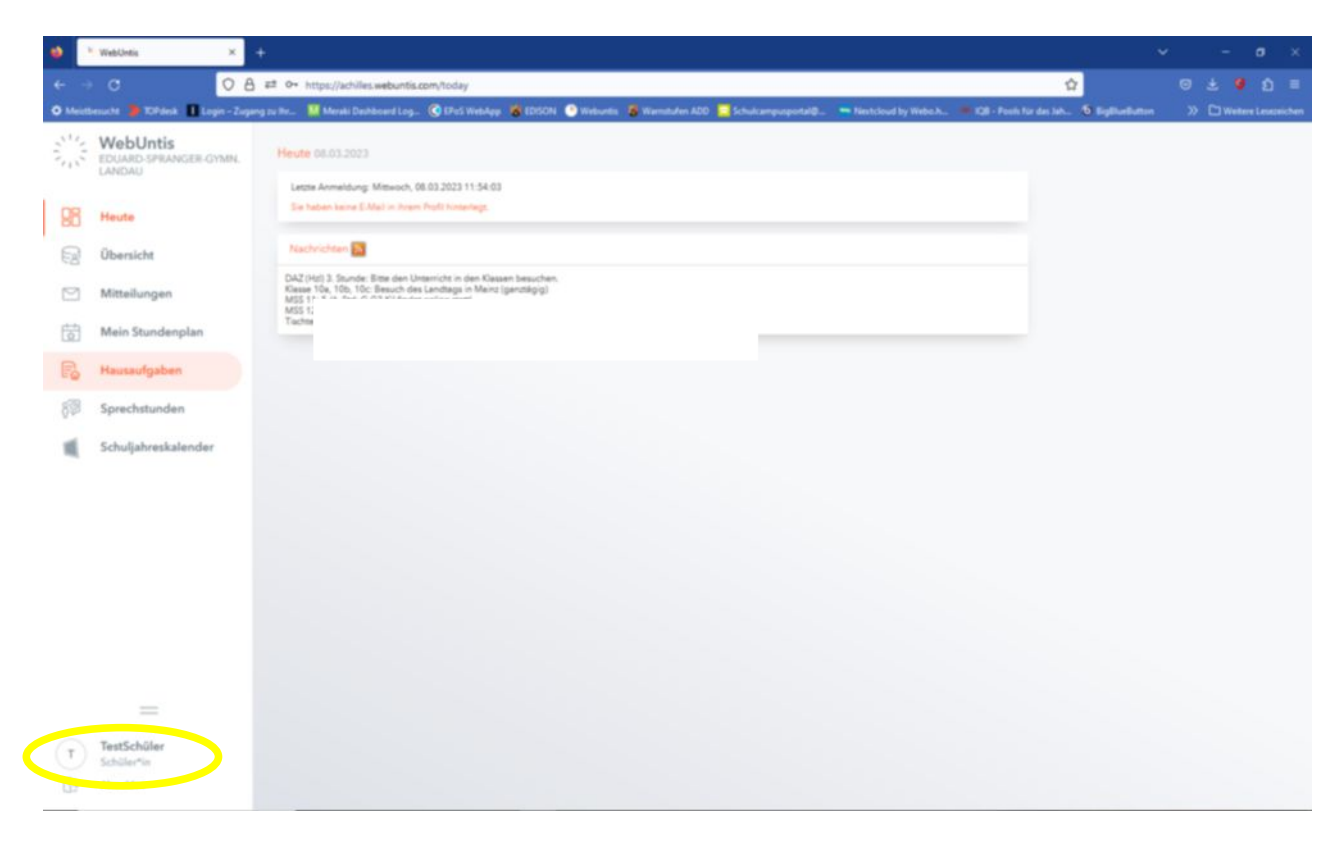

- E-Mail Adresse im vorgesehenen Feld eintragen und speichern
- Passwort ändern

| ۲              | <sup>k</sup> WebUetis ×                     | <b>+</b> .(                                                                              |                                                     |                                                |                               | - • ×                   |
|----------------|---------------------------------------------|------------------------------------------------------------------------------------------|-----------------------------------------------------|------------------------------------------------|-------------------------------|-------------------------|
| ÷ -            | o c 🛛 🔿 8                                   | ## 0+ https://achilles.webuntis.com/profile                                              |                                                     |                                                | 4                             | ල ය 🧶 න 🗉               |
| O Mein         | benucht 🍃 10Pdesk 🚺 Login - Zuga            | ng zu Re. – 🔛 Merski Deshboard Log 🔇 (PoS WebApp                                         | 😸 EDSON 🕥 Webuntis 🐞 Warnstufen ADD 🛄 Schukzempuspe | ntaliĝ. 🖷 Nentcloud by Webs h. 💻 KSB - Pools I | für das lah 16 Eiglitunbutton | » 🗅 Welfare Lesepsichen |
| 200            | WebUntis<br>EDUARD-SPRANGER GYMN.<br>LANDAU | Allgemein Kontaktdaten Freigaber                                                         |                                                     |                                                |                               | ?                       |
| 98             | Heuto                                       | Schüller*innen<br>Text                                                                   |                                                     |                                                |                               |                         |
| 8              | Übersicht                                   | 110                                                                                      | Sprache                                             |                                                |                               |                         |
|                | Mitteilungen                                | 1                                                                                        | Devision                                            | •                                              |                               |                         |
| 6              | Mein Stundenplan                            | Benutzergruppe<br>Schüler*innen                                                          | Abteilung<br>Keine Abteilung                        |                                                |                               |                         |
| R              | Hausaufgaben                                | Offene Buchungen                                                                         | Max, offens Buchungen                               |                                                |                               |                         |
| 8 <sup>1</sup> | Sprechstunden                               | 1                                                                                        | 0                                                   |                                                |                               |                         |
|                | Schuljahreskalender                         | 🗌 Benachrichtigungen über neue Mitteilungen<br>Benachrichtigungen des Aufgaben- und Tick | per E-Mail erhalten<br>räystämä erhalten            |                                                |                               |                         |
| (T)            |                                             | Speichern Passwort ändern                                                                |                                                     |                                                |                               |                         |